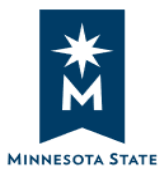

# ELM Assigned Program Completion Guide (Minnesota State)

You have been assigned to complete one or more Employee Programs, which are groups of courses related to a particular job role or topic. In order to complete the program, you must complete all of the courses it contains.

# Step 1: Log in to the ELM System

- Log in to the <u>State of Minnesota Self Service site</u> using your eight digit State ID Number and password.
   Please check with the HR Office if you do not yet have a State ID Number.
- Choose the State of MN Self Service link.
- Choose the Enterprise Learning Mgmt (ELM) link, and then the Enterprise Learning Mgmt (ELM) folder.

## Step 2: Choose the My Learning option under Quick Links.

• Use **My Learning** to complete training you are registered for.

| Main Menu 🔻           |                                                                                 |  |  |  |  |  |  |
|-----------------------|---------------------------------------------------------------------------------|--|--|--|--|--|--|
| LEARNING MANAG        | GEMENT                                                                          |  |  |  |  |  |  |
| Learning Home         |                                                                                 |  |  |  |  |  |  |
| Quick Links           | 0 0 -                                                                           |  |  |  |  |  |  |
| Pind Learning         | Allows you to search for classes or programs and enroll yourself into training. |  |  |  |  |  |  |
| My Learning           |                                                                                 |  |  |  |  |  |  |
| R Certifications      | Go Here To:                                                                     |  |  |  |  |  |  |
| Learning Plans        | <ul> <li>Re-Launch eLearning you've started or<br/>completed.</li> </ul>        |  |  |  |  |  |  |
| Supplemental Learning | Review your record.                                                             |  |  |  |  |  |  |

## Step 3: Access Curriculum or Certification

• From your **My Learning** page, choose the **Curriculum** or **Certification** link to access the assigned courses in the program. Go here each time you want to check your progress on the requirements of the program.

| RNING MANAGEMENT                                     | _                           | _             | _             |         | _           |
|------------------------------------------------------|-----------------------------|---------------|---------------|---------|-------------|
| My Learning                                          |                             | View Calendar | Request New L | earning | Learning He |
| *View All learning - any status, type or date        | • Go                        |               |               | 12      | 1-15 of 120 |
| Title                                                | Туре                        | Status        | Date L        | aunch   | Action      |
| MnSCU-Test Program V2                                | Curriculum                  | In-Progress   | 08/15/2018    |         | Drop        |
| Code of Conduct Training for Minnesota State (MnSCU) | Web-Based Launch and Enroll | Enrolled      | 08/10/2018    | D       | Drop        |

## Step 4: Complete Required Courses in the Program

After clicking on the program link you will see your list of assigned courses.

- Choose the Launch button to initiate courses with the status of Not Enrolled.
- No Launch button will display for Enrolled or In-progress courses see Step 5: Launching Enrolled, In-progress, or Completed eLearning to complete the courses from My Learning page.
- When you have **completed** a requirement, the course option will no longer display from the program link see Step 5 of this guide if you wish to re-launch a completed course.

|     | AU             | ciuent investigation (minscu)                                                            |                               | Requir                           | ed In                 | I-Progress |                |
|-----|----------------|------------------------------------------------------------------------------------------|-------------------------------|----------------------------------|-----------------------|------------|----------------|
| V . | Blo            | odborne Pathonens: Always Prot                                                           | ect Yourself (MnSCII)         | Popula                           | od I                  | Enrolled   |                |
| T   | 1              | Class Code                                                                               | Туре                          | regui                            | Start Date            | Price      |                |
| 1   | 0              | E260000SFT clmibpap vod FY19                                                             | Web-Based Laun                | ich and Enroll                   | 08/16/2018            | 100        | Drop           |
| +   | En             | nergency Preparedness (MnSCU)                                                            |                               | Require                          | d Co                  | ompleted   |                |
| A   | En             | nergency Preparedness (MnSCU)<br>izard Communication: Your Key to                        | GHS Chemical Safety           | Require                          | d Co                  | ompleted   | Plan for Later |
| A 4 | En<br>Ha<br>(M | nergency Preparedness (MnSCU)<br>izard Communication: Your Key to<br>nSCU)               | GHS Chemical Safety           | Require                          | d Co<br>d No          | ompleted   | Plan for Later |
| × × | En<br>Ha<br>(M | nergency Preparedness (MnSCU)<br>Izard Communication: Your Key to<br>nSCU)<br>Class Code | ) GHS Chemical Safety<br>Type | Require<br>Require<br>Start Date | d Co<br>d No<br>Price | ompleted   | Plan for Later |

After clicking the Launch button, you will be brought to another page to complete the **Launch**.

• Click on the *Launch* link to start the course, which will open in a new tab.

| Component<br>Name:<br>Class: | Hazard Communication: Your Key to 0<br>(MnSCU)<br>Hazard Communication: Your Key to 0<br>(MnSCU) | GHS Chemical S<br>GHS Chemical S | afety<br>afety | Type:<br>Duration: | Web-<br>based<br>24<br>Minutes |
|------------------------------|--------------------------------------------------------------------------------------------------|----------------------------------|----------------|--------------------|--------------------------------|
| Table Of Conten              | its                                                                                              |                                  |                |                    |                                |
| Title                        |                                                                                                  | Status                           | Score          |                    |                                |
| Hazard Comm<br>Safety        | unication: Your Key to GHS Chemical                                                              | Not Attempted                    |                | Launc              | <u>h</u>                       |

Note: Anytime you launch a course it will open in a new tab.

After completing the course, you can close that tab to return to ELM.

ELM will track your progress in a course if you leave and re-launch the course later.

• Repeat these steps to complete each course assigned to the program.

#### Step 5: Launching Enrolled, In-progress, or Completed eLearning

- From the **My Learning** page, you can launch eLearning if a blue **Launch/Play Icon** is displayed.
- The icon will be missing if the course is closed (no launch icon will display for an in-person training).

| My Learning                                                       |                                | View         | v Calendar) 🍇 Request Nev | / Learning | Learning Hor |
|-------------------------------------------------------------------|--------------------------------|--------------|---------------------------|------------|--------------|
| *View All learning - any status, type or date                     | ¥ Go                           |              |                           |            |              |
| My Learning                                                       |                                |              |                           | 10         | 1-15 of 120  |
| Title                                                             | Туре                           | Status       | Date                      | Launch     | Action       |
| MnSCU-Test Program V2                                             | Curriculum                     | In-Progress  | 08/15/2018                |            | Drop         |
| Code of Conduct Training for Minnesota State (MnSCU)              | Web-Based Launch and Enroll    | Enrolled Lau | nch Icon                  | 0          | Drop         |
| ELM 8.56 Upgrade Overview for Administrators                      | Classroom                      | Enrolled     | 05/09/2018                |            | Drop         |
| ELM Administrators                                                | Classroom                      | Enrolled     | 03/30/2015                |            |              |
| MSUAASF Campus Evaluation Committee eLearning -<br>Unit 1 (MnSCU) | Self-Paced Learning Activities | Completed    | 07/27/2018                | 0          |              |
| Code of Conduct Training for Minnesota State (MnSCU)              | Web-Based Launch and Enroll    | Completed    | 06/07/2018                |            |              |
| Public Jobs, Private Data Training for Minnesota State            | Web-Based Launch and Enroll    | Completed    | 05/31/2018                |            |              |

Note: The Date column in the My Learning page is directly related to your Status in the training.

Examples: If you are completed, the date displayed is the completion date. If you are enrolled, the date displayed is the enrollment date. If you are in-progress, the date displayed is the last time you accessed that training

## **Technical Troubleshooting**

Your workstation and web browser must be set up correctly for the course to play and record completion.

- Turn off Pop-up Blocker (common problem in Chrome).
- Allow Flash to run if prompted.
- If you experience issues, logout and try logging into <u>Self Service</u> from a different browser.
  - Ex: Chrome, Firefox, Safari, Internet Explorer.
  - Work with your Helpdesk and review the state's <u>Technical Help Guide</u> if you continue to experience issues.

**Note:** Faculty who do **not** have an active teaching assignment between semesters will not be able to access ELM courses. New employees will not have access to ELM until 24-48 hours after receiving their state ID number.

New employees and faculty will be able to access the Self Service and ELM interface, but when they click on a learning activity, they will receive an '*Internal Learner Id is not valid*' or similar message.

Contact the <u>ELM.Helpdesk@MinnState.edu</u> with questions.